### Telemonitoraggio

Guida ai servizi di Paginemediche

## Cosa puoi fare con il servizio di Telemonitoraggio

Il servizio di telemonitoraggio ti permette di **interpretare e controllare a distanza i dati** necessari al **monitoraggio dei tuoi pazienti** riguardo una loro specifica condizione patologica.

Per ogni sistema di telemonitoraggio attivabile **sono previste delle funzionalità e delle condizioni specifiche**, dettate anche dalla tipologia di condizione monitorata.

In questa guida troverai **le indicazioni sulle modalità d'uso delle funzionalità comuni a tutti i sistemi di telemonitoraggio**.

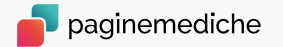

## Attivazione del servizio

- Dalla tua Area Riservata vai alla sezione
   «telemonitoraggio»;
- Accetta le condizioni e clicca su *attiva il servizio;*
- Seleziona i programmi di telemonitoraggio che vuoi attivare.

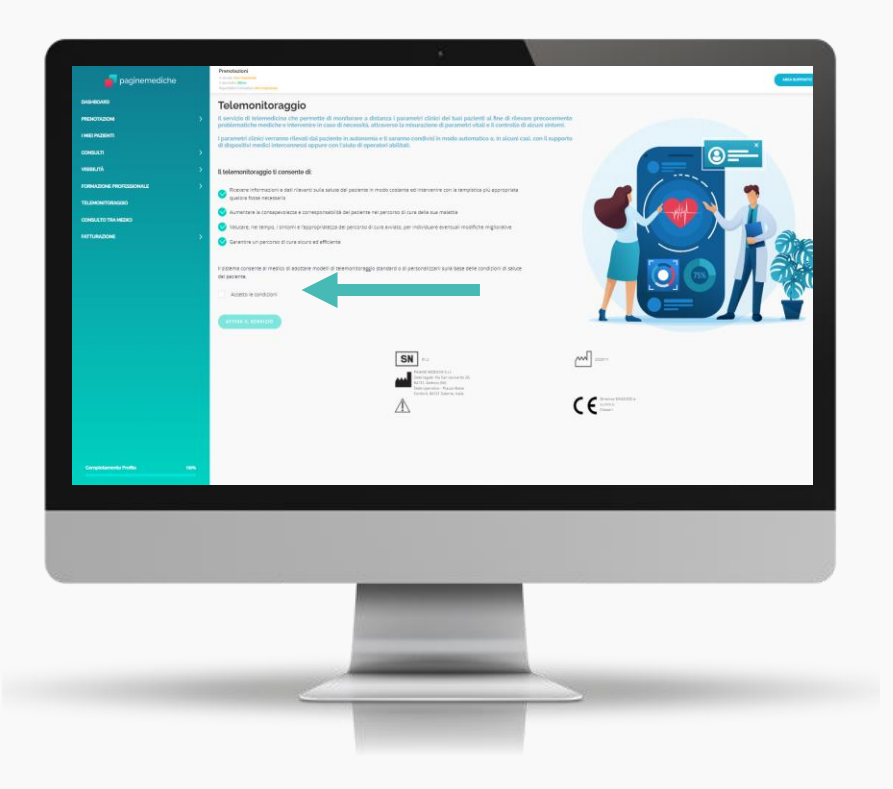

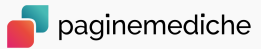

## Modalità di monitoraggio

È possibile monitorare lo stato di salute di un paziente tramite tre opzioni:

#### In modo autonomo

Puoi monitorare un paziente senza coinvolgerlo in maniera attiva ma intervenendo in modo esclusivo sulla sua sintomatologia e sui suoi parametri, inserendo le misurazioni e i sintomi rilevati.

### Inviando un invito di collaborazione al paziente

Puoi inviare una richiesta al paziente che vuoi tenere sotto controllo via e-mail/sms per chiedere di contribuire al monitoraggio. Anche in questo caso, puoi intervenire direttamente nella modifica dei dati del paziente.

#### Accettando un invito dal paziente

È un tuo paziente ad inviarti la richiesta di monitoraggio dei suoi parametri. Una volta accettata, avrai la sola visione delle sue misurazioni, senza la possibilità di intervento. Per effettuare delle modifiche dovrai richiedere una delega.

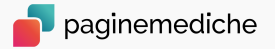

## Come aggiungere un paziente al telemonitoraggio 1/2

Per iniziare a monitorare lo stato di salute di un paziente vai su «aggiungi paziente». **Selezionalo direttamente tra i** contatti presenti nella tua rubrica, oppure clicca sul bottone «crea nuovo paziente».

| Prenotazioni<br>In Sudo Allow<br>Administrative<br>Reportabilis Innecidate Non impedate |   |                       |              |                |              | AREA BUPPORTO | 👰 D.ssa Anna Rossi 🗸 |
|-----------------------------------------------------------------------------------------|---|-----------------------|--------------|----------------|--------------|---------------|----------------------|
| Telemonitoraggio 😢 Acquired parter                                                      | • |                       |              |                |              |               | 0 💼                  |
| Attive never<br>Minimeren<br>Mentimeren<br>Cerca pasiente                               |   | 🏦 Pazienti monitorati | 0<br>URGENTI | 0<br>INSTABILI | 0<br>STABILI |               |                      |

#### Seleziona un paziente dalla tua rubrica:

- Clicca su seleziona nella riga corrispondente al nome del paziente cui vuoi attivare il monitoraggio. È necessario che siano presenti tutti i dati richiesti, (potrai anche inserirli prima di selezionarlo);
- Seleziona, poi, il monitoraggio che vuoi attivare e scegli come comunicarlo al paziente (via e-mail/via sms).

| Ag<br>Crea | giungi i tuoi pa         | azienti al Telemo<br>e selezionalo dalla rubrica. | onitoraggio |                 |         |       |                         |                |
|------------|--------------------------|---------------------------------------------------|-------------|-----------------|---------|-------|-------------------------|----------------|
|            |                          |                                                   |             |                 |         |       |                         |                |
| н од       | Itra per nome, CF, email |                                                   |             |                 |         |       | CREANUOV                | D PAZIENTE     |
| Nome       | A                        | Email 🗘                                           | Telefono    | Data di nascita | Sesso 🏺 | Età 🔅 | Codice Fiscale          |                |
| 2          | Andrea                   | giaschett@libero.it                               | 3479732919  | 11/04/2010      | м       | 11    | inserire codice fiscale | AGGIUNGI<br>CF |
| 0          | Antonio                  | giaschett@libero.it                               | 3479732919  | 13/12/1987      | м       | 34    | inserire codice fiscale | AGGIUNGI<br>CF |
| 2          | Antonio Rossi            | antonio.r@gmail.com                               |             |                 | м       |       | inserire codice fiscale | AGGIUNGI<br>CF |
| •          | Antonio Scheri           | giaschett@libero.it                               |             |                 | м       |       | inserire codice fiscale | AGGIUNGI<br>CF |
| •          | Antonio Spia             | spina567@hotmail.it                               |             |                 | м       |       | inserire codice fiscale | AGGIUNGI<br>CF |
| 9          | Arminante Antonella      | antonella.arminante@gmail.com                     | 3934287984  | 19/02/1982      | F       |       |                         | Seleziona      |
| •          | Bonfiglioli Matteo       | matteo.bonfiglioli1@gmail.com                     | 3288165659  | 08/10/1990      | м       | 31    | BNFMTT89R08C265P        | Seleziona      |
| 7          | Broccoli Letizia         | letiziabroccoli73@hotmail.it                      |             | 31/03/1973      | F       | 48    | BRCLTZ73C71F715K        | Seleziona      |
| 2          | Federica Pino            | ilariamvillari@gmail.com                          | 3492615892  | 05/04/1985      | F       | 36    | VLLLMR85D45F912V        | Seleziona      |
| 2          | Ferrara Barbara          | barbara.ferrara@email.it                          | 3319581146  | 06/04/1970      | F       | 51    | FRRMGH70D46F912R        | Seleziona      |

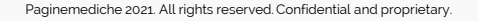

## Come aggiungere un paziente al telemonitoraggio 2/2

#### Crea un nuovo contatto:

- Vai su crea nuovo paziente;
- Inserisci tutte le informazioni richieste;
- Seleziona il monitoraggio che vuoi attivare e scegli come comunicarlo al paziente (via e-mail/via sms).

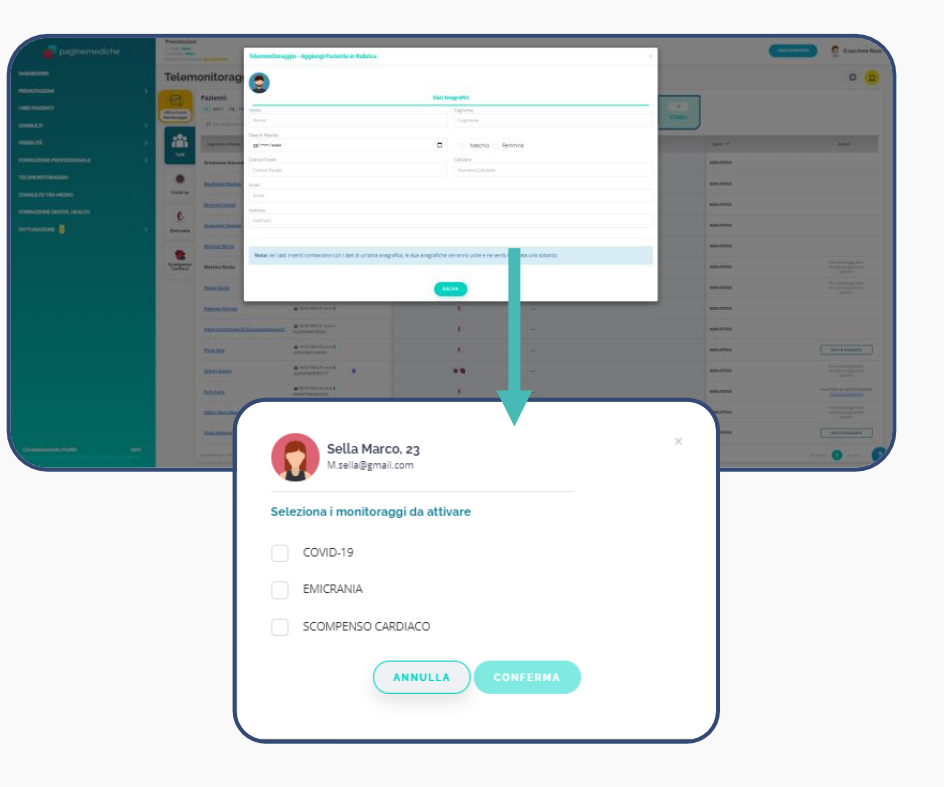

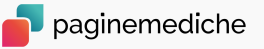

## Pannello principale

Dalla pagina principale puoi:

- Avere una visione completa e generale dei dati e misurazioni dei tuoi pazienti ordinati per livello di urgenza (evidenziati in rosso, giallo o verde);
- Controllare le ultime misurazioni prese dal paziente con un dettaglio sulla data e sul tipo di misurazione;
- Verificare lo stato di un monitoraggio (ATTIVO-NON ATTIVO-ARCHIVIATO);
- Accedere all'elenco dei pazienti divisi per programma di monitoraggio.

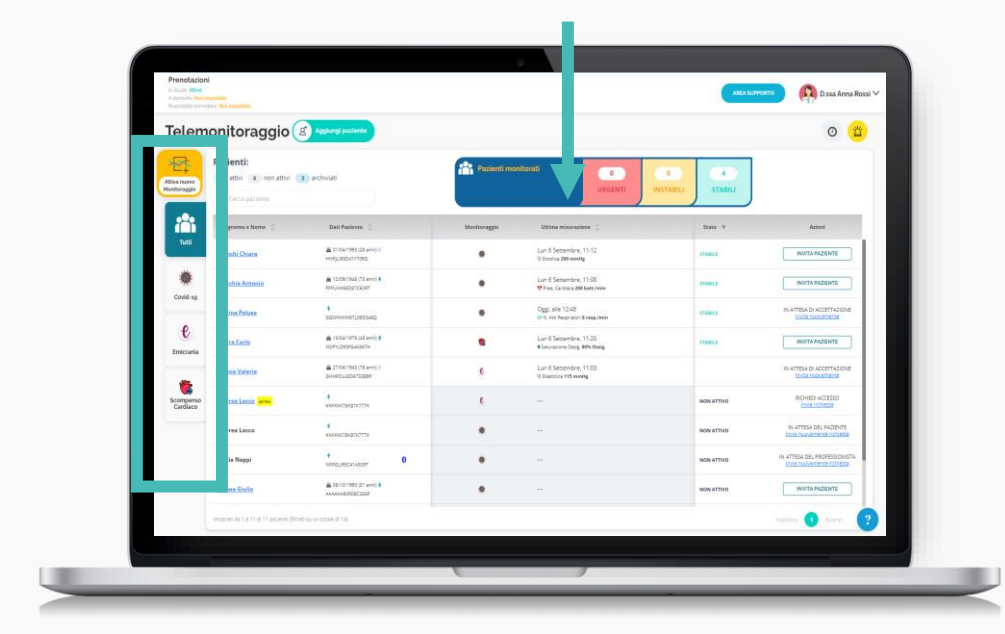

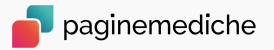

## Soglie, Alert e Reminder

Per garantire un controllo sulle condizioni di salute più puntuale e preciso, **hai la possibilità di personalizzare i parametri predefiniti di ciascun programma e per ogni singolo paziente**.

In caso di monitoraggio Covid-19 puoi personalizzare solo gli alert sui parametri fuori range e i reminder per l'inserimento delle misurazioni.

Per la personalizzazione:

- Del programma di telemonitoraggio: dalla pagina principale vai sull'icona dedicata e modifica uno o più parametri. La personalizzazione sarà valida per tutti i pazienti aderenti a quel telemonitoraggio.
- Del singolo paziente: dalla scheda del paziente vai su *imposta soglie.*

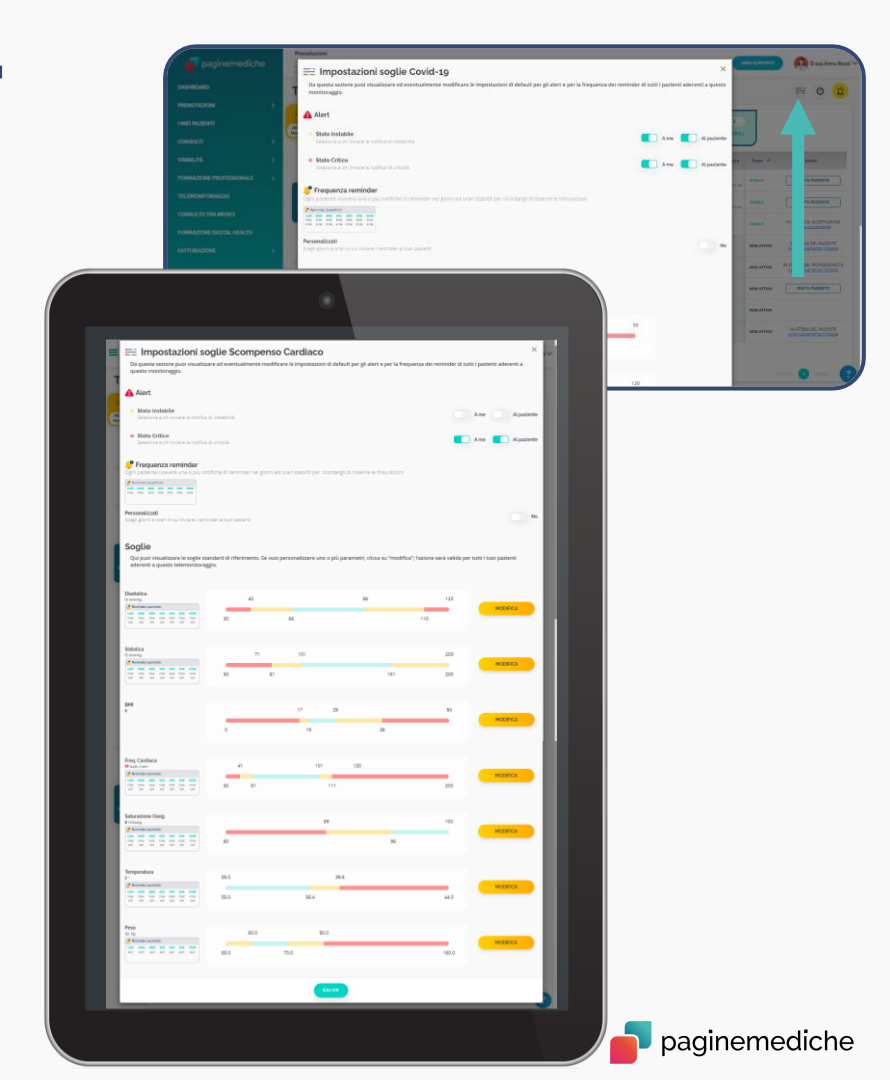

## Scheda Paziente 1/2

In primo piano trovi uno specchietto riepilogativo che raccoglie:

- I dati anagrafici;
- Lo storico delle ultime misurazioni;
- I sintomi valorizzati in arancione.

Da questa schermata in caso di necessità puoi effettuare azioni come:

- Chiamare il 112;
- Avviare una videovisita;
- Allegare file.

| ompenso Cardiaco                 |                                                                                                    |                                                                                     |                                                                   |                                                                                                   |                                                                                                    |                                                      |
|----------------------------------|----------------------------------------------------------------------------------------------------|-------------------------------------------------------------------------------------|-------------------------------------------------------------------|---------------------------------------------------------------------------------------------------|----------------------------------------------------------------------------------------------------|------------------------------------------------------|
| PUNTEGGI                         | D MEWS: pt s                                                                                                    |                                                                                     |                                                                   |                                                                                                   |                                                                                                    |                                                      |
| 348:dmr_token=a4                 | Nd9fdidbdb5f8ea2ab7178b59e1de0fe                                                                                                    | 0162862                                                                             |                                                                   |                                                                                                   |                                                                                                    |                                                      |
|                                  |                                                                                                    | Paolo                                                                               | Montero                                                           |                                                                                                   |                                                                                                    |                                                      |
|                                  |                                                                                                    | (M - :<br>MNTPBL:                                                                   | 18 anni)<br>1110612190                                            |                                                                                                   | Ultime Misurazioni                                                                                                    |                                                      |
|                                  |                                                                                                    | HL OF N                                                                             | laggio 2002                                                       |                                                                                                   |                                                                                                    |                                                      |
|                                  |                                                                                                    | - 05 N                                                                              | aggio 2002                                                        | N. Atti Respiratori                                                                               | ⇒ 37 resp./min                                                                                                    | m 20/01/2021 O 12/29                                 |
|                                  |                                                                                                    | <b>\$</b> 3479732                                                                   | 919 Chiama                                                        | Free, Cardiaca                                                                                    | 9 32 batt/min                                                                                                    | m 2001/2021 O 12:29                                  |
|                                  |                                                                                                    | pablopigna@ilbe                                                                     | olt Invia Mail                                                    | Diastolica                                                                                        | 9 73 mmHg                                                                                                    | m 20/01/2021 (0 12:13                                |
|                                  |                                                                                                    |                                                                                     |                                                                   | Sistolica                                                                                         | ③ 132 mmHg                                                                                                    | m 25/01/2021 © 12:13                                 |
|                                  |                                                                                                    | Codice O                                                                            | <b>FP: F</b> RJ56                                                 | Temperatura                                                                                       | ₿ 36.4*                                                                                                    | m 20/01/2021 © 12:12                                 |
|                                  |                                                                                                    | O consi                                                                             | ita la guida                                                      |                                                                                                   |                                                                                                    |                                                      |
|                                  |                                                                                                    |                                                                                     |                                                                   | Impasta soglio Gestisci                                                                           | Misurazioni                                                                                                    | Stato di coscienza vigile: NO 🕕                      |
| C                                | 11AMA 112 🕄                                                                                                    | VIDEO                                                                               | VISITA 🖿                                                          |                                                                                                   |                                                                                                    |                                                      |
|                                  |                                                                                                    |                                                                                     | _                                                                 |                                                                                                   |                                                                                                    |                                                      |
|                                  |                                                                                                    |                                                                                     | 3                                                                 | intom                                                                                             |                                                                                                    |                                                      |
|                                  |                                                                                                    |                                                                                     |                                                                   |                                                                                                   |                                                                                                    |                                                      |
|                                  | ta dell'appetito Perdita                                                                                                    | a dell'olfatto Nausea/V                                                             |                                                                   | colari Mal di testa Congr                                                                         | estione nasale Presenza di si                                                                                                    |                                                      |
|                                  | ta dell'appetito Perdita                                                                                                    | a dell'olfatto Nausea/                                                              |                                                                   | colari Mal di testa Conge<br>Espettorazione Diarrea                                               | estione nasale Presenza di si<br>Tosse Dispnea                                                                                                    |                                                      |
|                                  | ta dell'appetito Perdita                                                                                                    | Congestione conglunti                                                               |                                                                   | colari Mal di testa Conge<br>Espettorazione Diarrea                                               | estione nasale Presenza di sa<br>Tosse Dispnea                                                                                                    |                                                      |
| Perd                             | ta dell'appetito Perdita                                                                                                    | a dell'olfatto Nausea/                                                              |                                                                   | colari Mal di testa Congr<br>Espettorazione Diarrea                                               | estione nasale Presenza di si<br>Tosse Dispnea                                                                                                    |                                                      |
| Perd                             | ta dell'appeilto Perdita Allega File 🔧                                                                                                    | a dell'olfatto Nausea/\<br>Congestione congiunti                                    |                                                                   | colari Mal di testa Congr<br>Espettorazione Diarrea                                               | estione nasale Presenza di sa<br>Tosse Dispnea                                                                                                    |                                                      |
| Perd                             | ta dell'appetito Perditz Allega File %                                                                                                    | a dell'olfatto Nausca/u<br>Congestione conglunti                                    |                                                                   | colari Mal di testa Congr<br>Espettorazione Diarrea                                               | estione nasale Preserva di sa<br>Tosse Dispnea                                                                                                    |                                                      |
| Perdi                            | Atlega File &                                                                                                    | a dell'olfatto Nausea/v                                                             |                                                                   | colari Mai di testa Congr<br>Espettorazione Diarrea                                               | estione nasale Presenza di si<br>Tosse Dispnea                                                                                                    |                                                      |
| Perdi                            | Allega File %                                                                                                    | a deliholfatto Nausea/W                                                             |                                                                   | colari Mai di testa Cong<br>Espettorazione Diarrea                                                | estione nasale Preserva di sa<br>Yosse Dopnes                                                                                                    | ngue nell'espettorato                                |
| Perd                             | Allega File %                                                                                                    | a delirolfatto Nausca/A                                                             |                                                                   | colari Mal di lesta Cong<br>Espettorazione Diarrea                                                | estione nasale Presenza di si<br>Tosse Disprea                                                                                                    | ngue nell'espettorato                                |
| Perd<br>Nuova se                 | Allega File % Allega File % Heda USCA E3                                                                                                    | a delirolfatto Nausea/A                                                             | omito Dolori Musi<br>Mal di gola                                  | coleri Mai di testa Conge<br>Espettorazione Diarnea<br>Dal                                        | estone nasale   Preserva di si<br>Tosse   Dopnes                                                                                                    | ngue nell'espettorato                                |
| Perd<br>Nuova sc<br>Tutte le da  | Atlega File \$ Heda USCA E                                                                                                    | a deliholfatto Nausca/<br>Congestione conglunti                                     | omito Dolori Mus<br>nale Mal di gola                              | colari Mali di testa Congo<br>Espettorazione Diarrea                                              | estone nasale Preventa di si<br>Tosse Ospinos                                                                                                    | ngue nell'espectorato                                |
| Perd<br>Nuova se                 | Allega File %                                                                                                    | delifoifatto Hacosofiel<br>Congestione conglund                                     | omito Dolori Mus<br>nale Mal di gola                              | colari Mal di testa Congo<br>Espettorazione Diarrea<br>Dal                                        | estone nasale Preserva di si<br>Tosse Ospinez                                                                                                    | ngue nell'espettorato                                |
| Perd<br>Nuova se                 | Attega File *                                                                                                    | deficifiatio<br>Congestione conglund                                                | omite Dolori Mus<br>nale Mai di gola<br>Uttimi 30 gg<br>Saturi    | colari Mal di testa Congo<br>Espettorazione Diarrea<br>Dal                                        | estone nasale   Prevenue di si<br>Trose   Dropne  <br>f   A                                                                                                    | ngue nell'espectorato                                |
| Perd<br>Nuova sc<br>Tutte le da  | Atlega File 4<br>Atlega File 4<br>hotes USCA 23<br>to 0 Oppi 2<br>N Atl Respiratori<br>rep.mm                                                                                                    | ederoidatto haucean<br>Congestione conguerti                                        | omito Dolori Mus<br>nile Mai di gola<br>Utimi 30 gg<br>Satur      | Coluri Mal di testa Congo<br>Expettorazione Diarrea<br>Dal<br>atione Ossig.<br>% Ossig            | estione nasale Preventa di si<br>Tosse Ospines                                                                                                    | ngue nell'espectorato<br>-d-d-<br>Cardiaca<br>Lat.mo |
| Perd<br>Naova sc<br>Tutte ie da  | Allega File % Allega File % Media USCA ET  © © © © © 0001 E  NAtti Respiratori  Trap.ave                                                                                                    | t dell'otfatto<br>Congestione congusti<br>Utilima Settimana                         | omito Dolori Mus<br>nate Mai di gola<br>Uttimi go gg<br>Satun     | coluri Mai di testa Cong<br>Expettorazione Durrea<br>Dal<br>azione Ossig.                         | A Presenta di su constanti su constanti su c | Andrew Andrew                                        |
| Perd<br>Nuova so<br>Tutte le da  | Allega File % Allega File % Allega File % Notes USCA 23 Notes picatori Reprinted Reprinted Reprinted                                                                                                    | e dell'ottatto Trauncen <sup>1</sup><br>Congentione congruetti<br>Mittima Sottimuna | omite Dolori Musi<br>vale Mai di gola<br>Ultimi 30 gg<br>Satun    | Coleri Mal di testa Cong<br>Espettorazione Diurrea<br>Dal<br>adone Ossig.<br>% Ossig              | restone nasale Preventa di su<br>Tosse Origines<br>/                                                                                                    | ngue nell'espectorato                                |
| Perd<br>Nuova sc<br>Tutte le da  | Allega File  Allega File  Alleg | deficitatio     Association     Congestione conguest      Utima Settimana           | emite Dolori Musi<br>rate Mai di golo                             | coluri Mati di testo Congo<br>Espetitorazione Durres<br>Dal<br>atome Osalg.<br>5 Noras            | A Pre-crude of set                                                                                                    | -d-d-<br>Cardiaca                                    |
| Perd                             | Atlega File * Atlega File * Atlega File * Node USCA                                                                                                    | e dell'ottatto<br>Congestione congluetti<br>E URIma Settimana                       | Didori Mula<br>ele Mul di goli<br>Ultimi 30 gg<br>Satur           | Coleri Mai di testo. Congo<br>Expettorazione Durrea<br>Dal                                        | A                                                                                                    | Ingue nell'espectorato                               |
| Ped                              | Allega File N<br>Allega File N<br>Netle USCA 23<br>to @ Ogol @<br>N Attl Respiratori<br>map.mm                                                                                                    | Letrofatto hacceshi<br>Congestone conguetti<br>Utims Settimana                      | antha Dadari Mud<br>ale Mud di pula<br>E Ulteri 30 gas<br>Satur   | Coluri Mati di teso. Congo<br>Expettorazione Diarrea<br>Dal<br>asione Ossig.                      | A A A A A A A A A A A A A A A A A A A                                                                                                    | ngue nell'espectorato -d-d Cordiaca ) tati.mo        |
| Perd<br>Neove etc<br>Tutte in de | Allega File *                                                                                                    | tedefatitation<br>Congrestione conguesti<br>M Ultima Settimana<br>199<br>20         | antes Dalari Muta guto<br>ale: Muta guto<br>Ulteri 30 agi         | Coluri Mati di testa Congo<br>Expettorazione Durrea<br>Dal<br>azione Ossig.<br>5 Coss             | A A Free State of State of Sta | ngue nell'espectorato                                |
|                                  | Atlaga File *<br>Atlaga File *<br>Mode USCA 23<br>0 0001<br>N Atti Respiratori<br>N Atti Respiratori<br>N Atti Respiratori<br>N Rep. Mini                                                                                                    | tedrotiato hausen<br>Congestone conguett<br>Milina Settimana<br>100<br>sp.min 2277  | onthe Dodor Made<br>ale Maria o gale<br>Utileri 3 o gal<br>Saturn | Coleri Mati di testo Congo<br>Espettorazione Durrea<br>Dal di di di di di di di di di di di di di | estone nasale Preventa di si<br>Trose Origine Al                                                                                                    | ngue nell'espectorato                                |

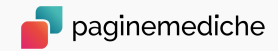

## Scheda Paziente 2/2

Nella seconda parte della scheda paziente, invece, **puoi controllare tutti i dati tracciati del tuo assistito**, visualizzati cronologicamente.

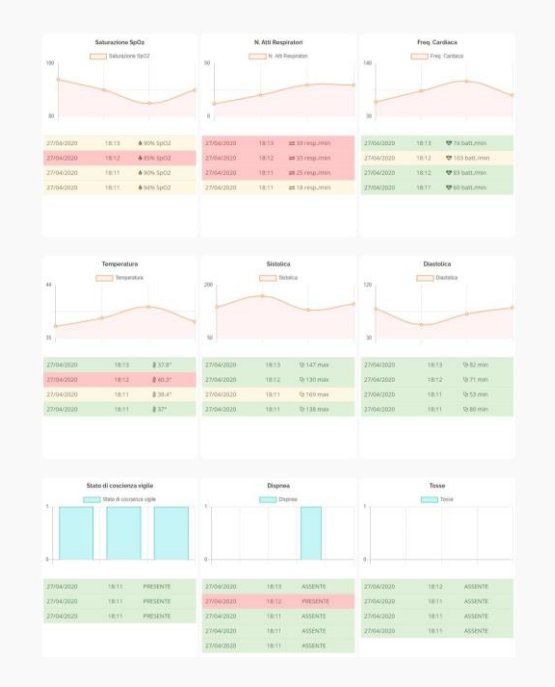

Se necessiti prendere visione di uno specifico periodo, è sufficiente **inserire le date di tuo interesse nel riquadro apposito** che trovi prima della sezione dedicata alle misurazioni e ai loro grafici.

| Allega Filo %       |  |
|---------------------|--|
| Nuova scheda USCA 🖪 |  |
| Tutte le date       |  |

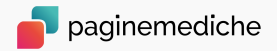

# paginemediche